# **Rettifiche Movimenti**

Il programma consente, impostando una o più causali, di rettificare velocemente i movimenti di carico/scarico di magazzino presenti in eQuilibra.

Il programma si presenta secondo lo standard Intervalli, Opzioni, Risultato, Stampa.

## Intervalli Movimenti

| Intervalli movimenti Opzioni sistema                                                                                                    |                   |           |           |                 |   |          |
|----------------------------------------------------------------------------------------------------|-------------------|-----------|-----------|-----------------|---|----------|
| Intervalli movimenti Opzioni sistema                                                                                                    |                   |           |           |                 |   | <u>s</u> |
| Imal     Imal     Imal | Intervalli        | movimenti |           | Opzioni sistema |   |          |
| rticolo iniziale da.<br>rticolo finale a                                                                                                    | Dal 01-01-20      | al 2      | 7-05-20   |                 | 2 |          |
| rticolo iniziale da.<br>rticolo finale a                                                                                                    |                   |           |           |                 |   |          |
| rticolo finale a                                                                                                    | Articolo iniziale |           | da.       |                 |   |          |
|                                                                                                    | Articolo finale   |           | a         |                 |   |          |
|                                                                                                    |                   |           | lower and |                 |   |          |
|                                                                                                    |                   |           |           |                 |   |          |
|                                                                                                    |                   |           |           |                 |   |          |
|                                                                                                    |                   |           |           |                 |   |          |
|                                                                                                    |                   |           |           |                 |   |          |
|                                                                                                    |                   |           |           |                 |   |          |
|                                                                                                    |                   |           |           |                 |   |          |
|                                                                                                    |                   |           |           |                 |   |          |
|                                                                                                    |                   |           |           |                 |   |          |
|                                                                                                    |                   |           |           |                 |   |          |
|                                                                                                    |                   |           |           |                 |   |          |
|                                                                                                    |                   |           |           |                 |   |          |
|                                                                                                    |                   |           |           |                 |   |          |
|                                                                                                    |                   |           |           |                 |   |          |
|                                                                                                    |                   |           |           |                 |   |          |
|                                                                                                    |                   |           |           |                 |   |          |
|                                                                                                    |                   |           |           |                 |   |          |

Nella sezione **Intervalli Movimenti** vengono inseriti i dati per effettuare la ricerca, il programma richiamerà i movimenti di magazzino verificando il periodo richiesto, gli articoli e le causali di magazzino impostate in Opzioni. I **Campi Richiesti** sono i seguenti:

| Dal Al               | è possibile selezionare l'arco di date "data registrazione", in cui<br>eseguire la ricerca secondo lo standard eQuilibra <u>Dal - al</u> .<br>Lasciando vuota la data inizio verranno richiamati tutti i |
|----------------------|----------------------------------------------------------------------------------------------------|
| Articolo iniziale da | movimenti di magazzino in archivio.<br>indicare un codice Articolo                                                                                                    |
| Articolo finale a    | Per attivare la <u>Ricerca Contestuale</u> degli articoli cliccare su<br>Lasciando il campo vuoto si ha la possibilità di<br>visualizzare tutti gli articoli movimentati nel periodo richiesto.          |

## **Opzioni Sistema**

In questa sezione è possibile definire su quale deposito e con quale causale si vuole eseguire la ricerca dei movimenti di magazzino. Per compiere la ricerca è obbligatorio impostare almeno una causale di magazzino, non sono consentite le causali dedicate alle bolle (codici da 201 a 300). Per inserire una nuova causale cliccare sul tasto funzione anuova riga, per cancellare invece utilizzare il tasto funzione cancella riga. Impostando ( $\leq$ ) su **Tutti i depositi**, il programma filtrerà i movimenti di magazzino di tutti i depositi.

| 🍭 Rettifiche movimenti - 1251 |                  |         | ×          |
|-------------------------------|------------------|---------|------------|
|                               |                  |         | <b>P</b> + |
| Intervalli movimenti          | Opzioni          | sistema |            |
| ▲ 對 7 @ Et                    |                  |         |            |
| Causale Descrizione           | Tutti i depositi |         |            |
|                               | Dep.             |         |            |
|                               |                  |         |            |
| ₹                             |                  |         |            |
|                               |                  |         |            |
|                               |                  |         |            |
|                               |                  |         |            |
|                               |                  |         |            |
|                               |                  |         |            |
|                               |                  |         |            |
|                               |                  |         |            |

Cliccando sul bottone 🗟 (F6)–Elabora i Dati verranno visualizzati i movimenti di magazzino.

#### **Risultato**

Rettifiche movimenti visualizza una tabella nella quale vengono totalizzati i carichi/scarichi, nel range di date selezionate, prendendo i movimenti legati alle causali di magazzino impostate in Opzioni.

|                                      | Intervalli movimen | ti       |          |          | C         | pzioni siste | ema             |            |             |
|--------------------------------------|--------------------|----------|----------|----------|-----------|--------------|-----------------|------------|-------------|
| Dal 01-01-12                         | 2 <b>a</b> l 05-1  | 04-13    |          |          |           |              |                 | ø,         |             |
| Articolo iniziale<br>Articolo finale | VARIE              | da.<br>a |          |          |           |              |                 |            |             |
| Articolo                             | Descrizione        | Carichi  | Car.Rett | Scarichi | Scar.Rett | Risultato    | Risultato rett. | %Car.rett. | %Scar.rett. |
| 0101                                 | PROVA ARTICOLO 1   | 86.00    | 86.00    | 0.00     | 0.00      | 86.00        | 86.00           | 0.00       | 0.00        |
| 010                                  | PROVA ARTICOLO 2   | 3.00     | 3.00     | 0.00     | 0.00      | 3.00         | 3.00            | 0.00       | 0.00        |
| 0103A                                | PROVA ARTICOLO     | 108.00   | 108.00   | 0.00     | 0.00      | 108.00       | 108.00          | 0.00       | 0.00        |
| 0105B                                | PROVA ARTICOL03    | 0.00     | 0.00     | 1.00     | 1.00      | -1.00        | -1.00           | 0.00       | 0.00        |
|                                      |                    |          |          |          | •         |              |                 | •          | •           |
| 4                                    |                    |          |          |          |           |              |                 |            |             |

Per rettificare i carichi/scarichi inserire il nuovo quantitativo sulla rispettiva colonna da rettificare, il programma all'**F10**, modificherà i movimenti in proporzione per ottenere un totale carichi o scarichi rettificato come da richiesta. Se l'articolo **xxxx Articolo di prova** ha come **totale carichi 1000** e si vuole rettificare portandolo a 500, alla conferma della rettifica, il programma modificherà l'ultimo carico portando il movimento da **1000** a **500**.

#### Prima della rettifica

| <u>Deposito</u><br>Articolo | 999  Magazz 0TUPU0806 | ARTICOLO DI PR | OVA                   |          |   |
|-----------------------------|-----------------------|----------------|-----------------------|----------|---|
| Esitenza iniziale           | 550.000               |                | + Ordini fornitori    | 0.000    |   |
| TOTALE carichi              | 1000.000              | Del 23-04-13   | - Ordini clienti      | 0.000    |   |
| TOTALE scarichi             | 0.000                 | Del            | + Terzisti            | 0.000    |   |
| Saldo in MT                 | 1550.000              |                | - Terzisti            | 0.000    |   |
|                             |                       |                | + Produzione          | 0.000    |   |
|                             |                       |                | - Produzione          | 0.000    |   |
| Scorta minima               | 0.000                 |                | Teorico in MT         | 1550.000 |   |
| Scorta massima              | 0.000                 |                |                       |          | - |
|                             |                       |                | Posizione<br>Scaffale |          |   |

#### Dopo la rettifica

| 9 💌 Magazz | zino Principale                                                        |                                                                                                    |                                                                                                    |                                                                                                    |                                                                                                    |
|------------|------------------------------------------------------------------------|----------------------------------------------------------------------------------------------------|----------------------------------------------------------------------------------------------------|----------------------------------------------------------------------------------------------------|----------------------------------------------------------------------------------------------------|
| UPU0806    | ART                                                                    | DI PROVA                                                                                             |                                                                                                    |                                                                                                    |                                                                                                    |
| 550.000    |                                                                        | + Ordini fornitori                                                                                   | 0.000                                                                                                    |                                                                                                    |                                                                                                    |
| 500.000    | Del 23-04                                                              | - Ordini clienti                                                                                     | 0.000                                                                                                    |                                                                                                    |                                                                                                    |
| 0.000      | Del                                                                    | + Terzisti                                                                                           | 0.000                                                                                                    |                                                                                                    |                                                                                                    |
| 1050.000   |                                                                        | - Terzisti                                                                                           | 0.000                                                                                                    |                                                                                                    |                                                                                                    |
|            |                                                                        | + Produzione                                                                                         | 0.000                                                                                                    |                                                                                                    |                                                                                                    |
|            |                                                                        | - Produzione                                                                                         | 0.000                                                                                                    |                                                                                                    |                                                                                                    |
| 0.000      |                                                                        | Teorico in MT                                                                                        | 1050.000                                                                                                    |                                                                                                    |                                                                                                    |
| 0.000      |                                                                        |                                                                                                    |                                                                                                    |                                                                                                    |                                                                                                    |
|            |                                                                        | Posizione                                                                                            |                                                                                                    |                                                                                                    |                                                                                                    |
|            |                                                                        | Scaffale                                                                                             |                                                                                                    |                                                                                                    |                                                                                                    |
|            | 9 ▼ Magaz<br>UPU0806<br>550.000<br>0.000<br>1050.000<br>0.000<br>0.000 | 9 Magazzino Principale<br>UPU0806 ARTICOLO<br>550.000 Del 23-04-13<br>0.000 Del<br>1050.000<br>0.000 | 9         Magazzino Principale           UPU0806            550.000         + Ordini fornitori           500.000         Del 23-04-13           0.000         Del           1050.000         - Terzisti           - Terzisti         + Produzione           - Produzione         - Produzione           0.000         - NOT           0.000         - Scaffale | 9       Magazzino Principale         UPU0806          550.000       ARTICOLO DI PROVA         550.000       Del 23-04-13         0.000       Del         1050.000          1050.000          0.000          0.000          0.000          0.000          0.000          0.000          0.000          0.000          0.000          0.000          0.000          0.000          0.000          0.000          0.000          0.000          0.000          0.000          0.000          0.000          0.000          0.000          0.000          0.000          0.000          0.000          0.000 <t< td=""><td>9       Magazzino Principale         UPU0806          550.000          500.000       Del 23-04-13         0.000       Del         1050.000          1050.000          0.000          0.000          0.000          0.000          0.000          0.000          0.000          0.000          0.000          0.000          0.000          0.000          0.000          0.000          0.000          0.000          0.000          0.000          0.000          Posizione          Scaffale      </td></t<> | 9       Magazzino Principale         UPU0806          550.000          500.000       Del 23-04-13         0.000       Del         1050.000          1050.000          0.000          0.000          0.000          0.000          0.000          0.000          0.000          0.000          0.000          0.000          0.000          0.000          0.000          0.000          0.000          0.000          0.000          0.000          0.000          Posizione          Scaffale |

| Carichi    | è la somma dei carichi che il programma ha totalizzato nel<br>periodo selezionato prendendo le causali di carico impostate<br>in Opzioni.                  |
|------------|----------------------------------------------------------------------------------------------------|
| Car.Rett.  | per rettificare i movimenti di carico impostare il quantitativo,<br>il programma lo proporzionerà con il totale dei movimenti del<br>periodo selezionato.  |
| Scarichi   | è la somma degli scarichi che il programma ha totalizzato nel<br>periodo selezionato prendendo le causali di scarico impostate<br>in Opzioni.              |
| Scar.Rett. | per rettificare i movimenti di scarico impostare il quantitativo,<br>il programma lo proporzionerà con il totale dei movimenti del<br>periodo selezionato. |

Oltre ai bottoni standard **eQgrid** , che possono essere utilizzati per le loro svariate funzioni, sono presenti i seguenti bottoni:

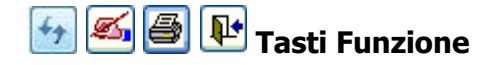

#### Stampa

Al termine dell'elaborazione dei dati si possono creare delle stampe personalizzate cliccando sul tasto funzione Comparirà il seguente messaggio " **Attenzione! Non trovato nessun report per la stampa. Si desidera creare un nuovo report?**". Rispondendo **SI** comparirà la videata standard di eQreport

| 🝳 Report con prefisso : "RETTMOM"             |        | ×        |
|-----------------------------------------------|--------|----------|
|                                               | e: Q @ | <b>₽</b> |
|                                               |        | •        |
|                                               |        | <u></u>  |
| (Doppio Click o <invio> per stampare)</invio> |        |          |